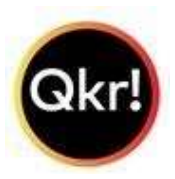

## HOW TO REGISTER

& ORDER ONLINE

**DOWNLOAD QKR!** onto your Android phone, iPhone or iPad (it's Free).

### **REGISTER (one time only)**

Register as you, not your child. Both parents can register separately.

Find Corinda State School Register your child/children

For 2025 Preppies choose: Year: Prep Class: Prep 2025

# Select the UNIFORM SHOP to place your uniform order.

Orders can only be placed for supply in the coming week. Back to school orders placed before the New Year will be picked and held for collection at the Uniform Shop under your child's name. You will be able to collect it during Back to School opening hours. You <u>will not</u> be able to collect it from the School Office.

### Extra Tips:

- Select the Item you want to order making sure you use the size and quantity for each item before adding it to the cart.
- If you want to order more than one size of an item, you will need to add both sizes to the cart separately.
- New Enrolment Packs as shown in the enrolment information pack can be found in the 'Value Packs' menu.
- Next year when your child has been allocated a class, edit their profile and change their class.
- Don't forget you can also use Qkr! for Tuckshop Orders and Fundraising Events.

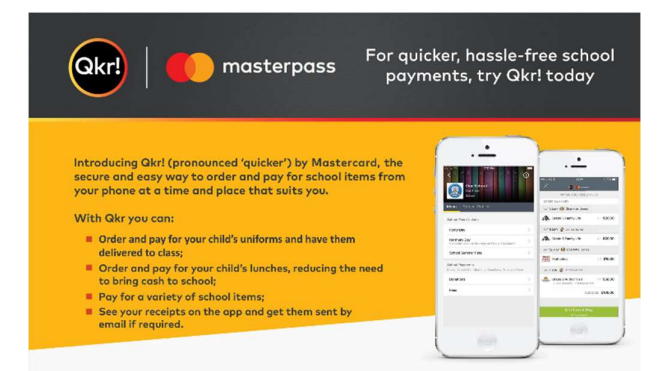

#### Getting started is easy - try it yourself today

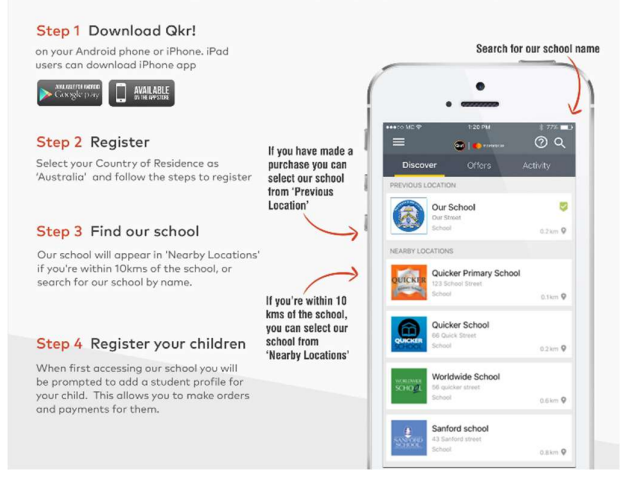

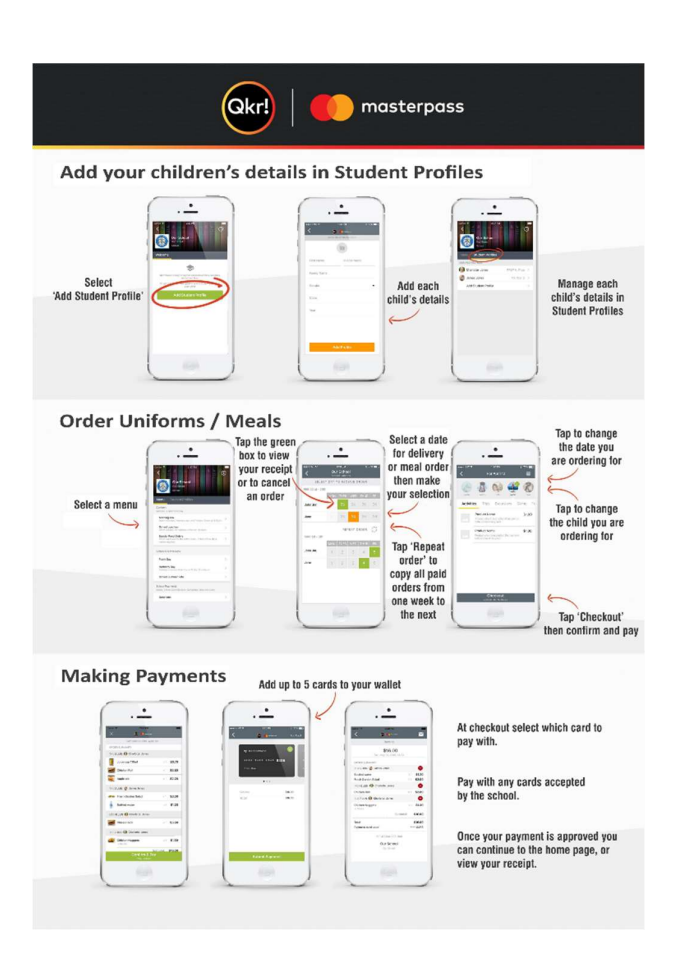